# Enter DirectLine Equipment Disposal Surplus List and Approval Process

**Purpose**: This user guide helps you through the process of creating an equipment surplus list for state-tagged items and obtaining management approval for disposal.

**Audience**: Users of DirectLine that maintain equipment records and supervisors that approve disposal lists.

## Overview

- If you are disposing of many items at once, include all items on one list.
- After list is created, secure management approval.
- If the items will be picked up by state surplus staff, enter the Department of Enterprise Services GA number on the surplus list.
- If you are handling your own disposal process, create a unique number that will help you identify this list of equipment.
- Once the list is approved, status, disposal date, reason, and authorization number will be updated on each piece of equipment.
- You will not be removing the asset record from DirectLine. All records must be retained for at least six years beyond the disposal date for auditing and records retention purposes. The status will change from "In-Service" to "Retired" and disposal date, reason, and authorization number fields will be updated.

# Select Items for Disposal

#### Navigation: Module / Eqp Inventory / Eqp Inventory / Eqp Inventory Disposal / Create Surplus List

- 1. Under **Module**, select **Eqp Inventory** option.
- 2. Under **Eqp Inventory**, expand the **Eqp Inventory** option by selecting the plus (+) sign.

| DIR |               |           |                                       |  |
|-----|---------------|-----------|---------------------------------------|--|
|     |               | M         | enu                                   |  |
| MOD | ULE ANALYSIS  | ADMINISTR | ATION 2                               |  |
|     | Fixed Asset   | ^         | Eqp Inventory                         |  |
|     | FAE Inventory |           | Eqp Inventory Module Administration 🕂 |  |
|     | Eqp Inventory |           | Report                                |  |
|     | Document      | - 1       |                                       |  |
|     |               |           |                                       |  |

3. Expand the **Eqp Inventory Disposal** option by selecting the plus (+) sign.

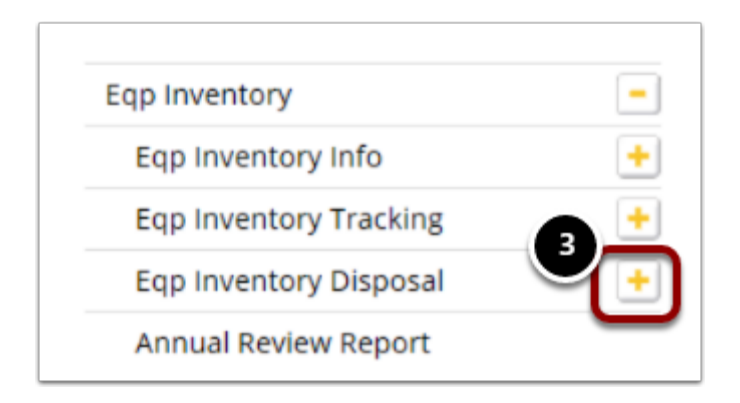

4. Select the **Create Surplus List** option.

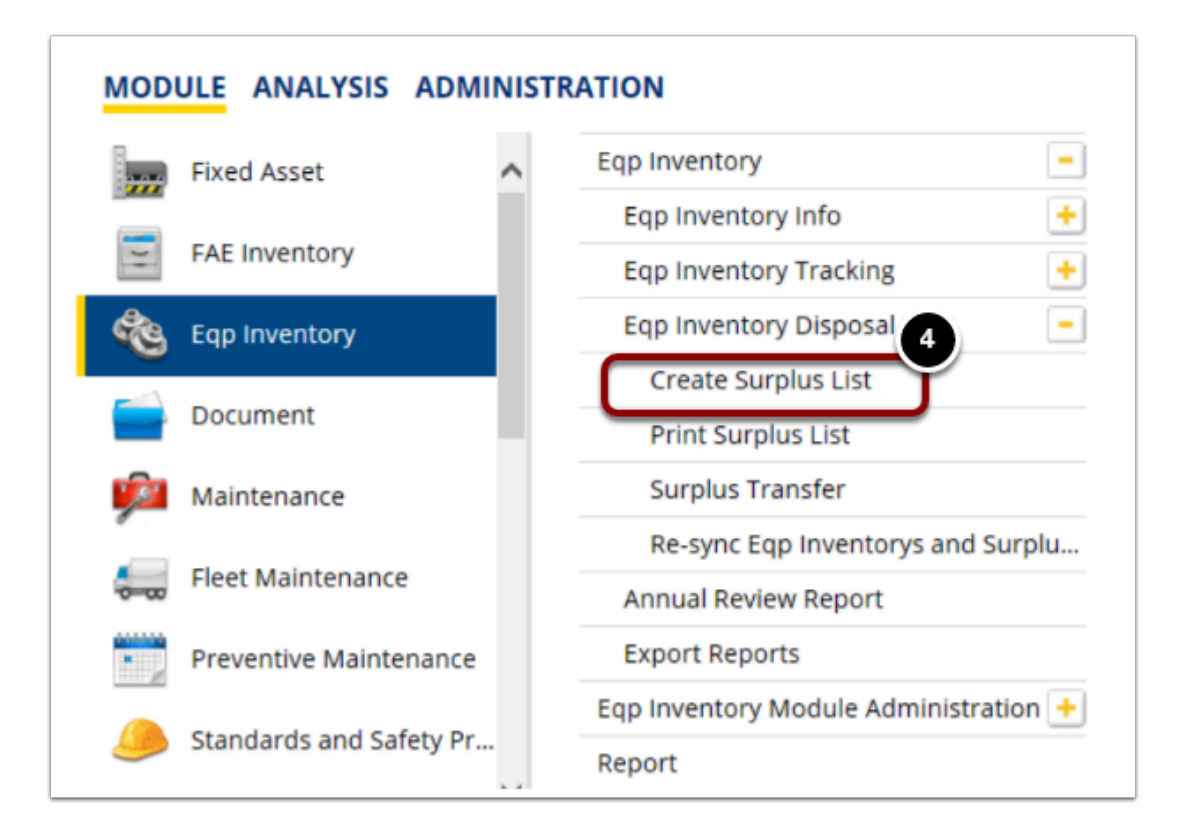

The Eqp Inventory Surplus List screen will display.

- Note: The Close Date and Appr Date will be grayed out until the surplus list has been approved. The Status field will remain Pending until the approval workflow has been completed. The individual equipment records included in the surplus list will be updated when Status is changed to Closed.
- 5. List ID is an auto-number field. Don't change this.
- 6. Enter today's **date** to help you retrieve the list later and create reports.
- 7. Enter disposal authorization number if already known.
- 8. Enter **comments** to help you identify the contents on the list. Comments could include types of equipment, location for pick-up, lost, stolen, or damaged circumstances.

| 🌯 Eqp Inventory Surplus List                                                                                                    |                                                                                                    | :       |
|----------------------------------------------------------------------------------------------------|----------------------------------------------------------------------------------------------------|---------|
| List ID: 1021 Q Date:<br>5 0 0 NOTE ~<br>All assets placed on the list are used as full sets. If you<br>quanities, you must first split the set using the Interna<br>Origin Details<br>Entered by: | Send to Approvers Close Date: Approved by: Approved by: A | Status: |

Next, start gathering the pieces of equipment to be disposed.

- 9. Open the **Eqp Inventory Search** screen to retrieve each equipment record.
- 10. Populate any of the search fields to narrow your search.
- 11. Select the **OK** button to retrieve search results.

| EAE Accet Concole                                                                                                    | Eqp Inventory Search 10                                                                                                    |                                     |                                          | ×                                                                                                    |
|----------------------------------------------------------------------------------------------------|----------------------------------------------------------------------------------------------------|-------------------------------------|------------------------------------------|----------------------------------------------------------------------------------------------------|
| Eqp Inventory Surplus List - <new entry=""><br/>List ID: 1021 Q Date: 2020-0</new>                                              | Eqp Inventory Type                                                                                                    | Asset SubType                       | 7012                                     | Vendor                                                                                                    |
| <ul> <li>NOTE -<br/>All assets placed on the list are treated as fi<br/>quanities, you must first split the set usin</li> </ul> | State Tag #                                                                                                    | Account                             | GA Auth. Number                          | Model                                                                                                    |
| Entered by: CBIVENS                                                                                                    | Tag #                                                                                                    | IS 🗘                                | Short Description                        | PO #                                                                                                    |
| Surplus List                                                                                                    | Department                                                                                                    | Building                            | Fixed Asset                              | Serial #                                                                                                  |
| Eqp Inventory ID Descrip                                                                                                    | Program                                                                                                    | Room                                | Description (containing)                 | Capital Purchase Only:                                                                                    |
|                                                                                                    | Transfer ID                                                                                                    | Surplus List                        | ~                                        | Equal to     Starting with                                                                                |
|                                                                                                    | Date Ranges Purchased Date:  Disposal Date:  Inventory Check Date:  Date:  Date | to <pre> &lt; To' date if oni</pre> | ly 'To' date filled.<br>only 'From' date | K 11 Containing<br>Containing<br>Cending with<br>Not Equal to<br>Greater than<br>Cless than<br>Cless than |

12. Scan the search results and select the record(s) for disposal.

#### 13. Select the **OK** button.

|   | ID 12    | State Tag | DESCRIPTION                     | BUILDING_ID | ROOM  | DEPARTMENT     | PROGRAM | QUANTITY | Commodity | Inventory date | Total Cost |
|---|----------|-----------|---------------------------------|-------------|-------|----------------|---------|----------|-----------|----------------|------------|
| 1 | 10156    | DO6156    | TREADMILL                       | 00G         | G106  | PE             | NA      | 1.00     | 7810      | 11 SEP 2018    | 5652.6     |
| 2 | 10193    | DO6169    | JUNGLE SYSTEM                   | 00G         | G106  | ATHLETICS      | NA      | 1.00     | 7810      | 11 SEP 2018    | 10794.3    |
| 3 | 10218    | DO6186    | TRM 835                         | 00G         | G106  | PE             | NA      | 1.00     | 7810      | 11 SEP 2018    | 6896.1     |
|   | 10219    | D06187    | FSP08                           | 00G         | G101  | ATHLETICS      | NA      | 1.00     | 7810      | 07 SEP 2018    | 7961.47    |
| ; | 10223    | DO6193    | PRECOR EFX 835 ELLIPTICAL FITNE | 00G         | G106  | PE             | NA      | 1.00     | 7810      | 11 SEP 2018    | 6129.3     |
| 5 | 10227    | DO6196    | EAGLE NX LEG PRESS MACHINE      | 00G         | G106  | PE             | NA      | 1.00     | 7810      | 11 SEP 2018    | 6010.92    |
| 7 | 10228    | DO6195    | SCI FIT PRO 2 TOTAL BODY EXERC  | 00G         | G106  | PE             | NA      | 1.00     | 7810      | 11 SEP 2018    | 5081.94    |
| 8 | 10234    | DO6202    | SHOOT-A-WAY BASKETBALL SHOO     | 00G         | G001  | ATHLETICS      | NA      | 1.00     | 7810      | 07 SEP 2018    | 5912.18    |
| 9 | 10236    | DO6203    | PRECOR 835 TREADMILL            | 00G         | G106  | ATHLETICS      | NA      | 1.00     | 7810      | 11 SEP 2018    | 6299.65    |
| 0 | 10304    | DO6269    | TREADMILL                       | 00G         |       | ATHLETICS      | NA      | 1.00     | 7810      |                | 7285.43    |
| 1 | 10305    | DO6270    | TREADMILL                       | 00G         |       | ATHLETICS      | NA      | 1.00     | 7810      |                | 7285.43    |
| 2 | 10306    | DO6271    | TREADMILL                       | 00G         |       | ATHLETICS      | NA      | 1.00     | 7810      |                | 7285.43    |
| 3 | 10307    | DO6272    | TREADMILL                       | 00G         |       | ATHLETICS      | NA      | 1.00     | 7810      |                | 7285.43    |
| 4 | CBC10472 | CBC10472  | ELLIPTICAL                      | 00G         | G106  | PE             | NA      | 1.00     | 7810      | 07 SEP 2018    | 5411.00    |
| 5 | DO5742   | DO5742    | WALL CLIMBER                    | 00G         | G106  | PE             | NA      | 1.00     | 7810      | 07 SEP 2018    | 10917.00   |
| 6 | DO5846   | DO5846    | ELLIPTICAL TRAINER              | 00G         | G106  | PE             | NA      | 1.00     | 7810      | 07 SEP 2018    | 5801.00    |
| 7 | DO5847   | DO5847    | ELLIPTICAL TRAINER              | 00G         | G106  | PE             | NA      | 1.00     | 7810      | 07 SEP 2018    | 5801.00    |
| 8 | DO5848   | DO5848    | TREADMILL                       | 00RS        | HS235 | HEALTH-SCIENCI | NA      | 1.00     | 7810      | 18 JUL 2018    | 7186.00    |
| 9 | DO5923   | DO5923    | TREADMILL                       | 00G         | G106  | PE             | NA      | 1.00     | 7810      | 07 SEP 2018    | 7490.00    |
| 0 | DO5930   | DO5930    | PRECOR MOTION TRAINER           | 00G         | G106  | PE             | NA      | 1.00     | 7810      | 11 SEP 2018    | 7277.00    |
| 1 | DO5942   | DO5942    | TOTAL BODY ELLIP                | 00G         | G106  | PE             | NA      | 1.00     | 7810      | 11 SEP 2018    | 6314.00    |
| 2 | DO5943   | DO5943    | COMMERCIAL TREADMILL            | 00G         | G106  | PE             | NA      | 1.00     | 7810      | 11 SEP 2018    | 6633.00    |
| 3 | DO6028   | DO6028    | STAIR/STEP CLIMBER              | 00G         | G106  | PE             | NA      | 1.00     | 7810      | 11 SEP 2018    | 5761.00    |
| 4 | DO6042   | DO6042    | BODY EXERCISER                  | 00G         | G106  | PE             | NA      | 1.00     | 7810      | 11 SEP 2018    | 5530.00    |
| 5 | DO6047   | DO6047    | MOTION TRAINER                  | 00G         | G106  | PE             | NA      | 1.00     | 7810      | 11 SEP 2018    | 7565.00    |
| 6 | DO6058   | DO6058    | THE GUN                         | 00G         | G001  | ATHLETICS      | NA      | 1.00     | 7810      | 07 SEP 2018    | 7071.00    |
| 7 | DO6110   | DO6110    | TREADMILL                       | 00G         | G106  | PE             | NA      | 1.00     | 7810      | 11 SEP 2018    | 6267.00    |
|   | <        |           |                                 |             |       |                |         |          |           |                |            |

14. Selected items will populate the surplus list. Don't update Condition or Disposal Reason yet, instead continue adding assets until your list is complete.

|   | Eqp Inventory ID | Description       | State Tag# | Qty | Price   | Avail? | Condition | Disposal Reas | Trans. | Building |   |
|---|------------------|-------------------|------------|-----|---------|--------|-----------|---------------|--------|----------|---|
| 1 | 10218            | TRM 835           | DO6186     | 1   | 6896.10 | Yes    |           |               |        | 00G      | Т |
| 2 | 10223            | PRECOR EFX 835 EL | DO6193     | 1   | 6129.38 | Yes    |           |               |        | 00G      |   |
| 3 | 10234            | SHOOT-A-WAY BASI  | DO6202     | 1   | 5912.18 | Yes    |           |               |        | 00G      |   |
|   |                  |                   |            |     |         |        |           |               |        |          |   |
|   |                  |                   |            |     |         |        |           |               |        |          |   |

Once you've collected all the items for disposal:

- 15. Click on the first row for **Condition** and select the appropriate code.
- 16. Select the **OK** button.

| Price   | Aν  | /ail?                       | Conditio                                | n Disposal Reas   | Trans.                                                      | Building                                                           |   |    |                              |
|---------|-----|-----------------------------|-----------------------------------------|-------------------|-------------------------------------------------------------|--------------------------------------------------------------------|---|----|------------------------------|
| 896.10  | Y   | 'es 🕻                       |                                         |                   |                                                             | 00G                                                                | ^ |    |                              |
| 129.38  | Y   | es                          |                                         | - 15              |                                                             | 00G                                                                |   |    |                              |
| 5912.18 | Y   | es                          |                                         | $\bigcirc$        |                                                             | 00G                                                                |   |    |                              |
|         |     |                             |                                         |                   |                                                             |                                                                    |   |    |                              |
| 1       | A   | vailab                      | le Eap In                               | ventory Condition | Codes                                                       |                                                                    |   |    |                              |
| <       | > A | vailab                      | le Eqp In                               | ventory Conditior | Codes                                                       |                                                                    |   |    |                              |
|         | > A | vailab                      | le Eqp In                               | ventory Conditior | Codes                                                       |                                                                    |   | 6  |                              |
|         | > A | vailab                      | le Eqp In                               | ventory Condition | Codes                                                       | DESCRIPTION                                                        | I |    | QK                           |
|         | > A | vailab<br>BROI              | le Eqp In<br>(EN                        | ventory Condition | Codes                                                       | DESCRIPTION                                                        | I |    | QK                           |
|         | > A | vailab<br>BROI<br>DUPL      | le Eqp In<br>(<br>(EN<br>ICATE          | ventory Condition | Codes<br>Item is br<br>Duplicate                            | DESCRIPTION<br>oken<br>d record                                    | I | 16 | <u>Q</u> K<br><u>C</u> ancel |
|         | A   | BROI<br>DUPL<br>GOO         | le Eqp In<br>(EN<br>ICATE<br>D          | ventory Condition | Codes<br>Item is br<br>Duplicate<br>Item in go              | DESCRIPTION<br>oken<br>d record<br>ood condition                   | 1 | 16 | <u>Q</u> K<br><u>C</u> ancel |
|         | A A | BROI<br>DUPL<br>GOO<br>OBSC | Ie Eqp In<br>(EN<br>ICATE<br>D<br>DLETE | ventory Condition | Codes<br>Item is br<br>Duplicate<br>Item in g<br>Item is no | DESCRIPTION<br>oken<br>d record<br>ood condition<br>l longer usefu | 1 | 16 | QK<br><u>C</u> ancel         |

17. When you see the question, "Do you want this value applied to all entries?" answer **Yes** or **No.** 

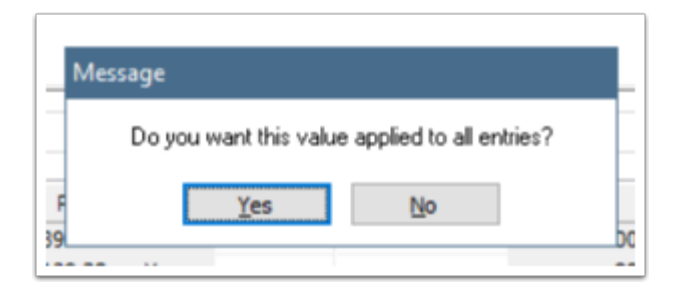

18. Click on the first row of **Disposal Reason** and select the appropriate code.

#### 19. Select the **OK** button.

|                         | Cod        | e                   | Description         |
|-------------------------|------------|---------------------|---------------------|
| Condition Disposal Reas | 1 1        | Released—sale or ex | change              |
| OBSOLETE                | 2 2        | Lost                |                     |
| OBSOLETE                | 3 3        | Stolen              |                     |
| OBSOLETE 18             | 4 4        | Consumed            |                     |
|                         | 5 8        | Record Archive      |                     |
|                         | 6 9        | Other               |                     |
|                         | 7 R        | Retag               |                     |
|                         | 8 V        | Void                |                     |
|                         | 7 R<br>8 V | Retag<br>Void       | ncel <u>S</u> earch |

20. When you see the question, "Do you want this value applied to all entries?" answer **Yes** or **No.** 

| Me      | ssage                                          |    |
|---------|------------------------------------------------|----|
|         | Do you want this value applied to all entries? |    |
| F<br>39 | Yes No                                         | DO |
|         |                                                |    |

When you're satisfied all items have been listed with the appropriate condition and disposal reason:

- 21. Enter a check mark in the **Print on Save** check box if you want a printed copy right now.
- 22. Select the **Save** button from the list near the top of the page.

| ) | Megamation DirectLine -College Demo Site- Database Attached : DATADL                                                                                                    |   |
|---|----------------------------------------------------------------------------------------------------|---|
| V | File Module Analysis Administration Utilities Window Help                                                                                                    |   |
| I |                                                                                                    |   |
| 1 | 🎨 Eqp Inventory Surplus List - DL 🦳 👘                                                                                                    |   |
|   | List ID: 1055 Q Date: 01-15-2020 V Send to Approvers Close Date: V Status: PENDING                                                                                               |   |
|   | ~ NOTE ~ Approved by: Appr. Date:                                                                                                    |   |
|   | All assets placed on the list are treated as full sets. If you want to place partial quanities, you must first split the set using the Internal Transfer function. Disp Auth. 21 | J |
| Н | Origin Details Comments / Contact Info                                                                                                    |   |
|   | Entered by: TESTER V                                                                                                    |   |

The printed Surplus List will include all the items and provide a signature and date line for management review. This is also handy if you keep hard copy files.

| Printed JAN                                        | 15 2020 Surplu                                             | s List #10     | 55                                             |            |                                             | Page 1 |
|----------------------------------------------------|------------------------------------------------------------|----------------|------------------------------------------------|------------|---------------------------------------------|--------|
| Surplus<br>Building<br>Disp Au<br>Total Q<br>Comme | List#: 1066<br>J:<br>th. Num:<br>y: 3<br>nts/Contact Info: |                | Date:<br>Status:<br>Entered By:<br>Total Cost: |            | 01-15-2020<br>PENDING<br>TESTER<br>18937.66 |        |
|                                                    | Equip                                                      | ment Inventory |                                                |            |                                             |        |
| Eqp ID                                             | Description.                                               | State Tag#     | Condition                                      | Available? | Qty                                         |        |
| 10218                                              | TRM 835                                                    | DO6186         | OBSOLETE                                       | Yes        | 1                                           |        |
| 10223                                              | PRECOR EFX 836 ELLIPTICAL FITNESS CROSSTRAINER             | DO6193         | OBSOLETE                                       | Yes        | 1                                           |        |
| 10234                                              | SHOOT-A-WAY BASKETBALL SHOOTER                             | D06202         | OBSOLETE                                       | Yes        | 1                                           |        |
| Approved                                           | by:                                                        | Date:          |                                                |            |                                             |        |

### **Management Approval Process**

After the Surplus List has been saved, your campus assigned "Approver" needs to release this batch. The approver of your choice needs to be assigned FAE-APPROVER rights in DirectLine. This individual should be someone in the Finance division that has no direct contact with the assets or is not involved in the decision to surplus an asset.

With the FAE-APPROVER logged in under their own credentials:

- 1. Enter the user password in the **Approved by** field.
- 2. Select the **Save** button from the list near the top of the page to save the record.

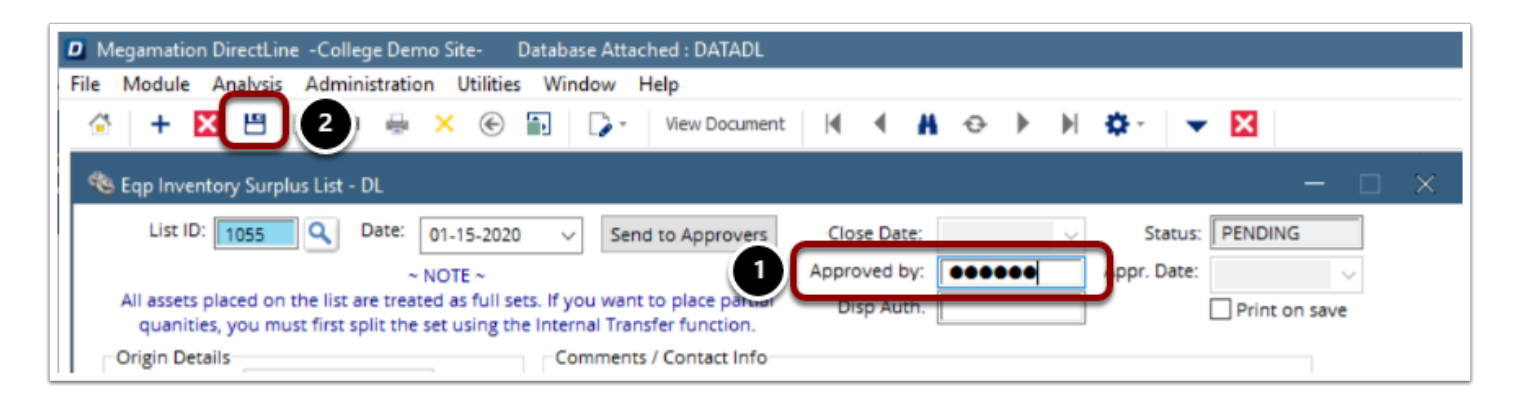

3. Once saved, the Status will change from **Pending** to **Open.** The **Approved By** and **Appr. Date** fields will be updated as well.

| 🌯 Eqp Inventory                   | Surplus List - DL                                                                                                    |                     | - 🗆                      |
|-----------------------------------|----------------------------------------------------------------------------------------------------|---------------------|--------------------------|
| List ID: 10                       | 55 Date: \$1-15-2020 	V Send to Approvers                                                                                                | Close Date: 🗸 🗸     | Status: OPEN             |
|                                   | ~ NOTE ~                                                                                                    | Approved by: tester | Appr. Date: 01-16-2020 🗸 |
| All assets place<br>quanities, ye | d on the list are treated as full sets. If you want to place partial<br>u must first split the set using the Internal Transfer function. | Disp Auth.          | Print on save            |
| Origin Details                    | Comments / Contact Info                                                                                                    |                     |                          |
| Entered by:                       | TESTER V                                                                                                    |                     |                          |

- 4. Make note of the List ID.
- 5. Select the **Surplus Transfer** button.

| Origin Details<br>Entered by: TESTER Comments / Contact Info                                                                                                 |                    |
|----------------------------------------------------------------------------------------------------|--------------------|
|                                                                                                    |                    |
| Surplus List           Eqp Inventory ID         Description         State Tag#         Qty         Price         Avail?         Condition         Disposal R | eas Trans. Buildir |
| 1 10218 TRM 835 DO6186 1 6896.10 Yes OBSOLETE 4                                                                                                    | 00G                |
| 2 10223 PRECOR EFX 835 EL DO6193 1 6129.38 Yes OBSOLETE 4                                                                                                    | 00G                |
| 3 10234 SHOOT-A-WAY BASI DO6202 1 5912.18 Yes OBSOLETE 4                                                                                                    | 00G                |
| 4                                                                                                    |                    |
| 5                                                                                                    |                    |
| 6                                                                                                    |                    |
| 7                                                                                                    |                    |
|                                                                                                    |                    |
| 8                                                                                                    |                    |
| 8 9 10                                                                                                    |                    |
| 8<br>9<br>10                                                                                                    |                    |

- 6. A Surplus Eqp Inventory Transfer screen opens.
- 7. The **Transfer** is automatically numbered. Don't change anything.
- 8. Click the drop-down arrow beside the **Surplus** field.
- 9. Select the appropriate **Surplus List.**
- 10. Select the **OK** button.

| 🚳 Surplus Eqp Ir | nventory Transfer - DL | - <new entry<="" th=""><th>1&gt;</th><th></th><th></th><th></th></new> | 1>         |                |        |                    |
|------------------|------------------------|------------------------------------------------------------------------|------------|----------------|--------|--------------------|
| 5 *Transfer      | 10055                  | Approved b                                                             | oy:        | Date           | :      | ∨ Print on save    |
| Origin Details   |                        | Des                                                                    | tination D | etails         |        | Delivery Informati |
| Sender:          |                        |                                                                        | Receiver:  |                |        | Shippe             |
| Phone:           |                        |                                                                        | Phone:     |                |        | Waybi              |
| *Surplus         |                        | 6                                                                      | Campus:    | ~              | ]      | Contact Nam        |
| 🗢 Available I    | Eqp Inventory Surplus  | Lists                                                                  |            |                |        |                    |
|                  | LIST_ID                | DATE                                                                   |            | STATUS         |        | BUILDING           |
| 1 1054           |                        | 07-18-2019                                                             | PENDING    | i              | 00T    |                    |
| 2 1055           |                        | 01-15-2020                                                             | OPEN       |                | 00G    |                    |
|                  | 8                      | <u>o</u> ĸ                                                             |            | <u>C</u> ancel | Search | ]                  |

- 11. Enter a check mark into the **Disposal** check box.
- 12. Select **Disposal Reason** from drop-down list.

| Disposal 9 psal Reason:                                                                                              |  |
|----------------------------------------------------------------------------------------------------|--|
| 1 RELEASED-SALE OR EXCHANGE                                                                                          |  |
| Price 2 Lost<br>689<br>4 Consumed<br>612<br>9 Other<br>591<br>R Retag<br>E Delete-physically removes the record from |  |

- 13. Click in the **Disposal Date** column in the first row of the equipment list.
- 14. Enter the date equipment was actually disposed or picked up (not today's date).
- 15. You'll be asked, "Do you want this date applied to all entries?" Select **Yes** or **No**.

| p Inv | Eqp Invento | Description   | Dept    | Program |    | Tag# | Qty | Price   | Sending    | Remaini.       | Disposal Date          |
|-------|-------------|---------------|---------|---------|----|------|-----|---------|------------|----------------|------------------------|
| 1     | 10218       | TRM 835       | PE      | NA      | NA | -    | 1   | 6896.10 | 1          | 0              | 12-17-2019             |
| 2     | 10223       | PRECOR EFX 83 | PE      | NA      | NA |      | 1   | 6129.38 | 1          | 0              |                        |
| 3     | 10234       | SHOOT-A-WAY   | ATHLETI | NA      | NA |      | 1   | 5912.18 | 1          | 0              |                        |
| 4     |             |               |         |         |    |      |     | Mess    | age        | anti- data a   | antiadae all antice?   |
|       |             |               |         |         |    |      |     |         | Do you war | nt this date a | pplied to all entries? |
| vigat | ion         |               |         |         |    |      |     | 13      |            | (es            | No                     |

- 16. Approver enters their password in **Approved by** field.
- 17. Select the **Save** button from the list near the top of the page to save the record.

| Megamation DirectLine -Coll  | lege Demo Site- Database Attached : DA | TADL          |                  |            |
|------------------------------|----------------------------------------|---------------|------------------|------------|
| File Module Analysis Admi    | inistration Utilities Window Help      |               |                  |            |
| 🙆 + 🛛 💾 🚺                    | ) 🖶 🗙 🛞 🔝   🍃 -   View D               | ocument 🛛 📢 📲 | ↔ ▶ ₩            | 🔅 👻 🔀      |
| 🚳 Surplus Eqp Inventory Tran | isfer - DL - <new entry=""></new>      |               |                  | - 🗆 🗙      |
| *Transfer 10055              | Approved by: ••••••                    | 14 🗸 🗆        | Print on save    | Status: PD |
| Origin Details               | Destination Details                    | Deli          | very Information |            |
| Sender:                      | Receiver:                              |               | Shipper:         |            |
| Phone:                       | Phone:                                 |               | Waybill:         |            |
| *Surplus 1055                | * <u>Campus:</u>                       | ~             | Contact Name:    |            |
|                              |                                        |               | Contact Phone:   |            |

#### 18. The **Surplus Eqp Inventory Transfer** screen is now updated with:

- Approved by approver user name
- Date today's date
- Status from PD (Pending) to CL (Closed)

| 🔏 Surplus Eqp Inventory Transfer - D | L - <qbf 1="" browse:="" of=""></qbf> |                              | - 🗆 X      |
|--------------------------------------|---------------------------------------|------------------------------|------------|
| *Transfer 10055                      | Approved by: tester Date              | E 01-16-2020 V Print on save | Status: CL |
| Origin Details                       | Destination Details                   | Delivery Information         |            |
| Sender:                              | Receiver:                             | Shipper:                     |            |
| Phone:                               | Phone:                                | Waybill:                     |            |
| *Surplus 1055 V                      | * <u>Campus:</u>                      | Contact Name:                |            |

- 19. You should now know your DES disposal authorization number. Return to the Surplus List screen and enter that code in the **Disp Auth** field.
- 20. Confirm Status is now CLOSED.

| 🕏 Eqp Inventory Surplus List - DL                                                                           |                                                        |              |             | ×                        |
|----------------------------------------------------------------------------------------------------|--------------------------------------------------------|--------------|-------------|--------------------------|
| List ID: 1055 Q Date: 01-15-2020                                                                            | $\scriptstyle{\lor}$ Send to Approvers                 | Close Date:  | 01-16-2020  | T Status: CLOSED         |
| ~ NOTE ~                                                                                                    | _                                                      | Approved by: | tester      | Appr. Date: 01-16-2020 V |
| All assets placed on the list are treated as full sets<br>quanities, you must first split the set using the | If you want to place parti Internal Transfer function. | Disp Auth.   | GA-12152019 | Print on save            |
| Origin Details                                                                                              | Comments / Contact Info                                |              |             |                          |
|                                                                                                    |                                                        |              |             |                          |

21. You can check the status of the disposed equipment records from the **Eqp Inventory Entry** screen.

|   | 🌯 Eqp Inventory Entry - DL                 |                         |              |              |              | - 🗆 🗙                 |
|---|--------------------------------------------|-------------------------|--------------|--------------|--------------|-----------------------|
|   | *ID: 10218 Next Availa                     | able ID Entered by:     | DWITTMAN 🗸   | Entry Date:  | 07-05-2017 🗸 | Status: RT            |
|   | Fixed Asset: Create/V                      | iew *Acquisition Date : | 05-01-2017 🗸 | Transfer ID: | 10055        | Surplus<br>List: 1055 |
|   | General FAE/Cost Lease/Warranty Asset Hist | ory State Tag:          | DO6186       | RFID Tag:    |              |                       |
| 1 |                                            |                         |              |              |              |                       |

| Dispose Date :        | 12-17-2019 ~       |
|-----------------------|--------------------|
| Dispose Status:       | 1 RELEASED- $\sim$ |
| Disp Auth. Num:       |                    |
| Inventory Check Date: | 09-11-2018 ~       |
| Inventory Status:     |                    |

Process complete.